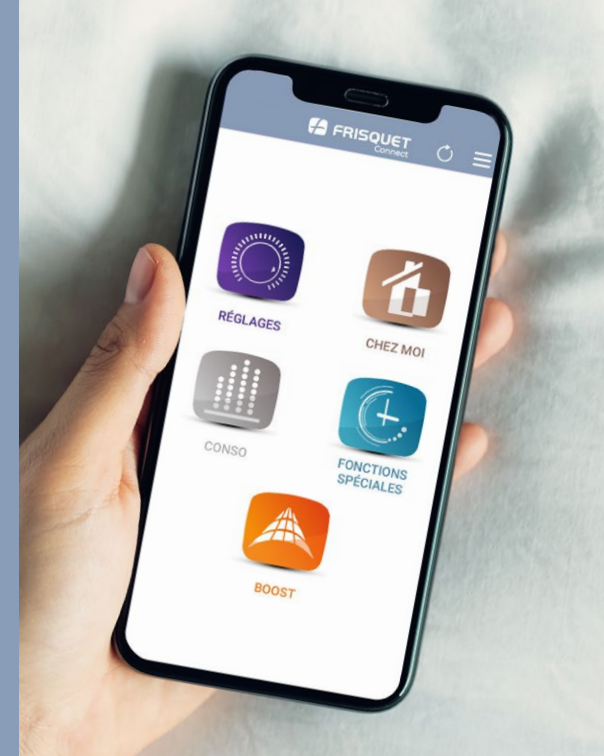

# 

### Notice d'utilisation

# **CONDITIONS GÉNÉRALES D'UTILISATION**

Configuration minimale requise :

- · Logiciel d'exploitation IOS version 15.0 d'Apple et ses versions postérieures
- Logiciel d'exploitation Android 5.0 et ses versions postérieures

L'utilisation de l'application nécessite l'installation de la box FRISQUETCONNECT et d'une chaudière ou Pompe À Chaleur FRISQUET équipée de la régulation ECORADIOSYSTEM Visio® (consultez votre installateur).

Votre terminal mobile (smartphone ou tablette) doit avoir accès au store public de votre OS (iOS ou Android).

FRISQUET S.A. ne peut être tenue pour responsable du mauvais fonctionnement de l'application dû à des dysfonctionnements logiciels ou matériels de vos appareils (smartphone, tablette, ordinateur, box FAI, routeur).

L'utilisation du service FRISQUETCONNECT est conditionnée à l'ouverture d'un compte utilisateur, après l'acceptation préalable des Conditions Générales d'Utilisation et de la Charte d'engagement de FRISQUET S.A., accessible à la première connexion de FRISQUETCONNECT, ainsi que sur www.frisquet.fr.

Nos technologies évoluent constamment !

Retrouvez la dernière version de cette notice sur www.frisquet.com

# SOMMAIRE

| Mise en service                                 | 5  |
|-------------------------------------------------|----|
| Téléchargement de l'application                 | 5  |
| Création de votre compte                        | 6  |
| Première connexion                              | _7 |
| Situation n°1 : Votre site est déjà créé        | _8 |
| Situation n°2 : Votre site est créé, mais votre |    |
| e-mail identifiant n'est pas reconnu            | _9 |
| Situation n°3 : Votre site n'a pas été créé     | 10 |
| Créer un site                                   | 11 |

| Les Fonctionnalités                      |     |  |  |  |
|------------------------------------------|-----|--|--|--|
| Vue d'ensemble du menu principal         | _13 |  |  |  |
| Chez Moi                                 | _14 |  |  |  |
| Réglages                                 | _15 |  |  |  |
| Ex 1 : Modifier la température chauffage | _16 |  |  |  |
| Ex 2 : Modifier les plages horaires      | _17 |  |  |  |
| Ex 3 : Dupliquer la programmation        | _18 |  |  |  |
| Ex 4 : Modifier le programme Eau Chaude_ | _19 |  |  |  |

| Fonctions spéciales               | 20 |
|-----------------------------------|----|
| Ex 1 : Activer le mode Vacances   | 21 |
| Ex 2 : Activer le mode Dérogation | 22 |
| Ex 3 : Activer le mode Permanent  | 23 |
| Fonction Boost                    | 24 |
| Conso                             | 25 |
| Menu                              | 26 |
| Mon SAV                           | 27 |
| Mon site                          | 28 |
| Mon compte                        | 29 |
| Je déménage                       | 30 |
| Affichages                        | 32 |
| Vue d'ensemble de la box          |    |
| FRISQUETCONNECT                   | 32 |
| Tableau des affichages            | 33 |

# **MISE EN SERVICE**

### Étape 1 : Téléchargement de l'application

L'application FRISQUETCONNECT est disponible sur l'*App Store* et *Google Play*. Vous pouvez également accéder à la page de téléchargement en flashant le QR code présent ci-dessous ou sur l'emballage de la box FRISQUETCONNECT.

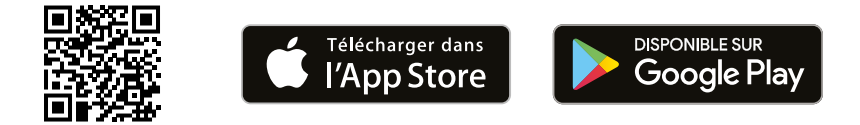

Important : Il est normal que des fonctions de l'application ne soient pas actives lorsque :

- La chaudière ou la pompe à chaleur (PAC) n'est pas sous tension.
- La chaudière ou la PAC est sur "Arrêt " (voyant rouge du tableau de bord allumé).
- La position " Manuel " de la chaudière ou la PAC est activée (symbole de la main).

Dans ces situations, les informations ou commandes de l'application seront erronées ou non appliquées.

## Étape 2 : Création de votre compte

Lancez l'application. Sur la page d'accueil, appuyez sur "Créer un compte Frisquet ".

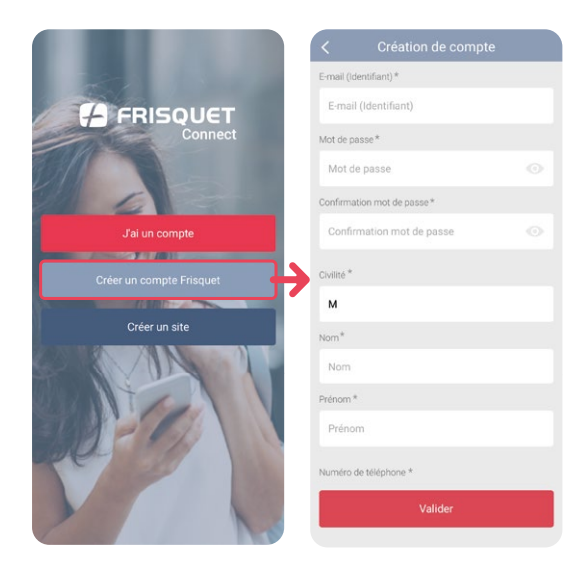

- 1. Remplissez le formulaire.
- 2. Vous recevrez un e-mail d'activation.
- **3.** Cliquez sur le lien pour activer et finaliser la création du compte.

Remarque : votre mot de passe doit comporter au moins 8 caractères et se composer de chiffres et de lettres. Il peut aussi contenir les caractères spéciaux suivants : . ! @ # & % \$ ^ ?\_- ( ).

# Étape 3 : Première connexion

| E-mail (Ider | ntifiant)     |          |                |
|--------------|---------------|----------|----------------|
| Mot de pas   | ise           |          |                |
|              |               | Mot de j | oasse oublié ? |
|              | Conne         | exion    |                |
| Se sou       | uvenir de moi |          |                |
|              |               |          |                |
|              |               |          |                |
|              |               |          |                |
|              |               |          |                |

Une fois votre compte créé, vous accédez à l'écran de connexion (également accessible via le bouton *" J'ai un compte "* de la page d'accueil). Entrez votre identifiant (e-mail) et votre mot de passe.

Après cette connexion, deux situations se présentent :

- Votre site a déjà été créé par le professionnel ayant installé votre box FRISQUETCONNECT : voir page 8/9.
- 2. Votre site n'a pas été créé : voir page 10.

#### ÉTAPE 3 : PREMIÈRE CONNEXION

#### Situation n°1 : Votre site est déjà créé

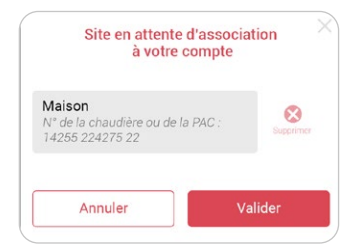

La création du site permet la reconnaissance de la chaudière ou de la PAC et de la box FRISQUETCONNECT.

Après vous être connecté à votre compte, un message apparaît vous demandant d'associer votre compte au site en attente. Validez pour accéder au menu principal (voir page 13).

**Remarque :** Un " site " correspond à l'habitat où se situe la chaudière ou la PAC. L'application FRISQUETCONNECT offre la possibilité de gérer plusieurs sites respectivement équipés d'une box FRISQUETCONNECT (exemple : résidences principale et secondaire).

#### ÉTAPE 3 : PREMIÈRE CONNEXION

#### Situation n°2 : Votre site est créé, mais votre e-mail identifiant n'est pas reconnu

|                                                      | Ajout d'un site     Recherche d'un site pré-associé                                  |
|------------------------------------------------------|--------------------------------------------------------------------------------------|
| Ajouter un site<br>Avez-vous un site pré-configuré ? | Veuillez renseigner l'un des champs ci-dessou<br>pour rechercher le site pré-associé |
| Oui : Rechercher un site                             | Code d'installation                                                                  |
| Non i Aleuter un alta                                | ou                                                                                   |
| Non : Ajouter un site                                | N° de la Box Frisquet Connect                                                        |
|                                                      | N° de la Chaudière / PAC                                                             |
|                                                      | Suivant                                                                              |

Appuyez sur "Oui: Rechercher un site" et saisissez l'une des trois informations demandées.

Vous accédez ensuite au menu principal (voir page 13).

#### ÉTAPE 3 : PREMIÈRE CONNEXION

#### Situation n°3 : **Votre site n'a pas été créé**

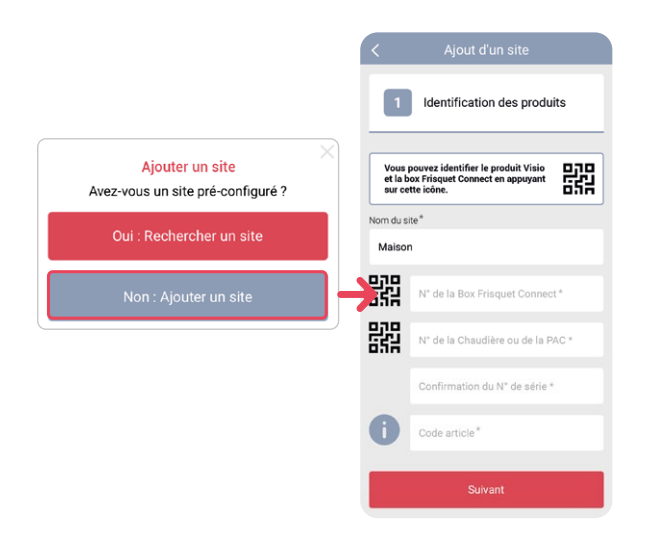

Appuyez sur "*Non : Ajouter un site*", et renseignez les différentes informations demandées.

**Pour cette étape**, vous devez vous munir :

- Du numéro de série de la box FRISQUETCONNECT (au dos du boîtier).
- De la référence et du numéro de série de la chaudière ou de la PAC<sup>\*</sup> (sur la plaque signalétique ou sur la carte de garantie).

Ces données peuvent être lues avec les QR codes, si présents sur les produits.

#### 'IMPORTANT :

Pour une PAC, la référence et le n° de série à prendre en compte sont ceux du Module Intérieur.

# **CRÉER UN SITE**

La création du site permet la reconnaissance des produits installés.

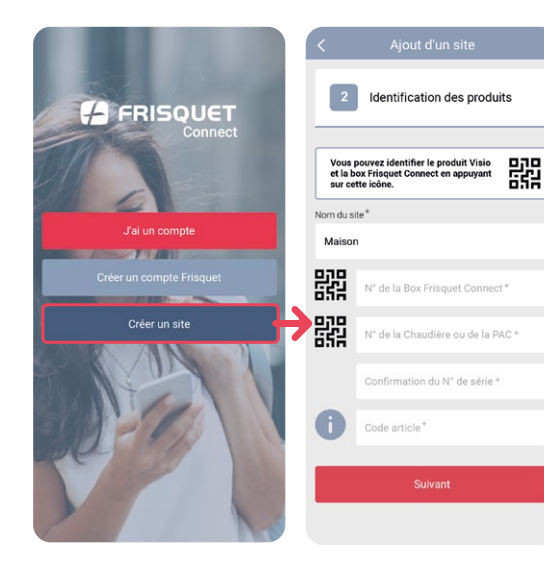

FRISQUETCONNECT vous permet de piloter plusieurs sites. Vous devez pour cela les identifier :

Depuis le menu d'accueil, appuyez sur *" Créer un site "*. Suivez les étapes et remplissez les champs.

- 1 Identification des produits
- 2 Information du site

#### 3 Récapitulatif

### **CRÉER UN SITE**

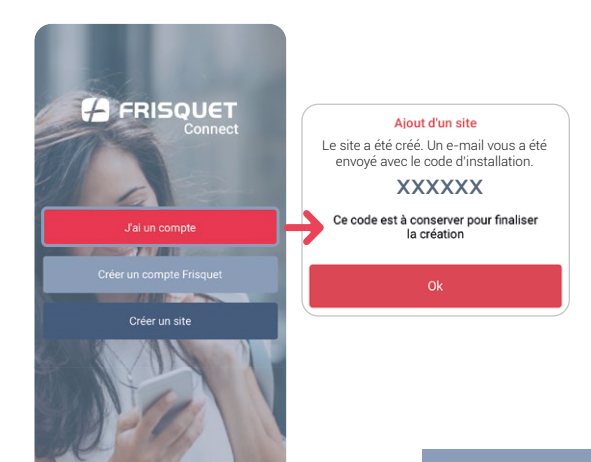

À la fin de l'opération, un pop-up apparaît avec le code d'installation ; un e-mail vous est envoyé simultanément avec ce même code.

Vous êtes ensuite redirigé automatiquement vers la page d'accueil. Connectez-vous en appuyant sur le bouton "J'ai un compte" et accédez au menu principal.

**Le code d'association** est un moyen de recherche de votre site pour l'associer à votre compte (voir page 9).

# LES FONCTIONNALITÉS

### Vue d'ensemble du menu principal

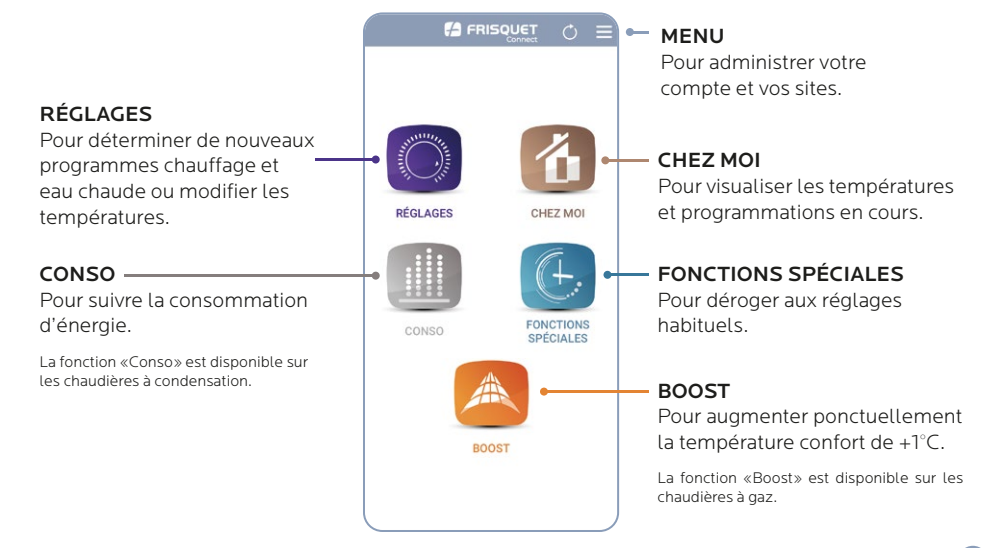

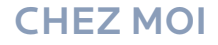

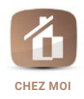

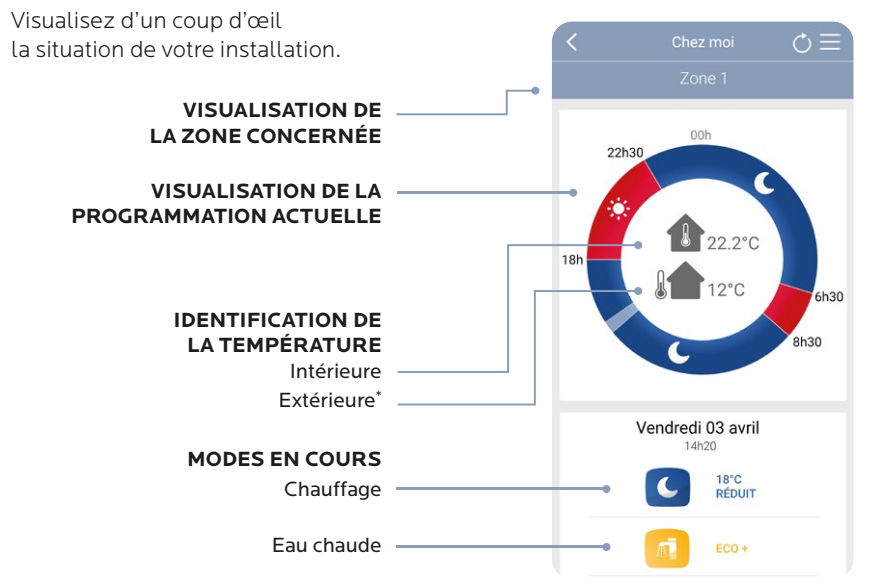

\*Si une sonde extérieure est installée. Exemple d'affichage sur les chaudières.

## RÉGLAGES

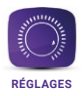

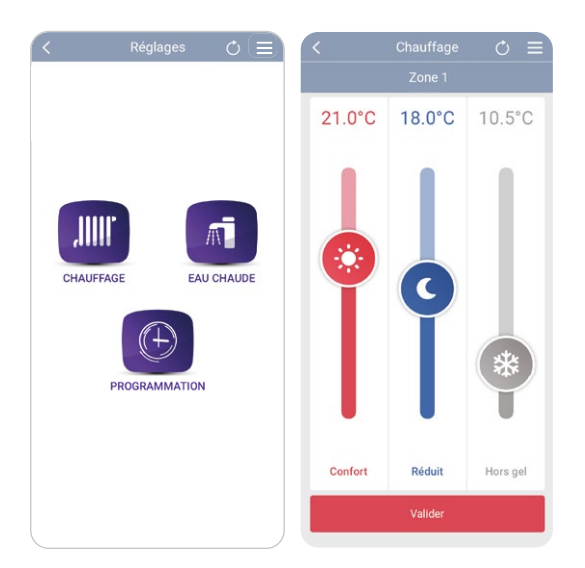

#### **RÉGLAGES POSSIBLES**

- Les températures des modes Confort, Réduit et Hors gel.
- Les différents modes eau chaude
- La programmation des plages horaires pour le chauffage.

FRISQUETCONNECT vous permet de procéder aux réglages de votre chauffage de la même façon que sur votre satellite d'ambiance. Ces changements s'opèrent sur votre chaudière et votre satellite d'ambiance (la synchronisation peut prendre 1 à 10 min).

#### Exemple n°1 : Je veux modifier ma température

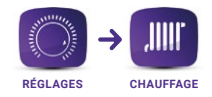

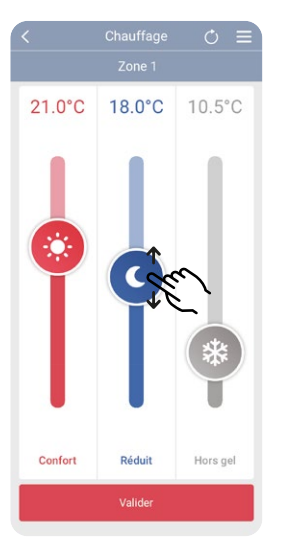

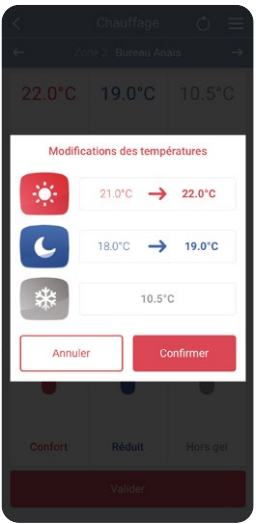

- Déplacez le curseur de chaque mode pour en modifier sa température.
- 2. Validez vos changements
- 3. Confirmez votre choix

**Dans le cas d'une installation multizone :** ces réglages peuvent être personnalisés pour chaque zone de chauffage.

#### Exemple n°2 : Je veux modifier les plages horaires du chauffage

D

06h30

09500

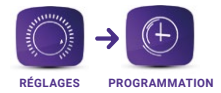

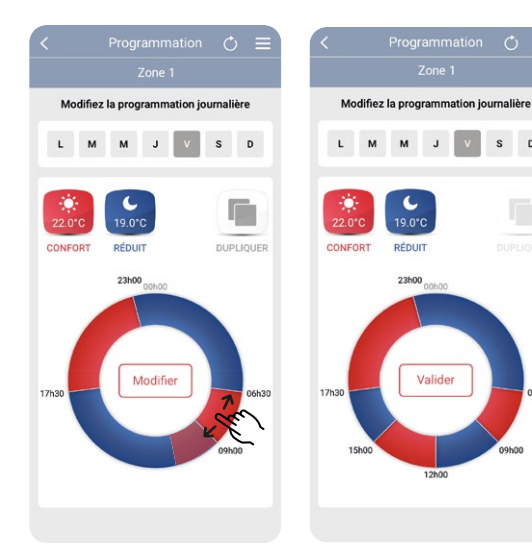

- 1. Choisissez le jour de la semaine
  - 2. Pour modifier une plage horaire: du doigt, augmentez, diminuez ou supprimez les plages horaires existantes directement sur la roue.
- З. Pour ajouter une plage horaire:

Appuyez sur le picto

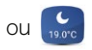

4. Validez votre programmation

#### Exemple n°3 : Je veux dupliquer la programmation

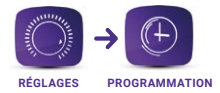

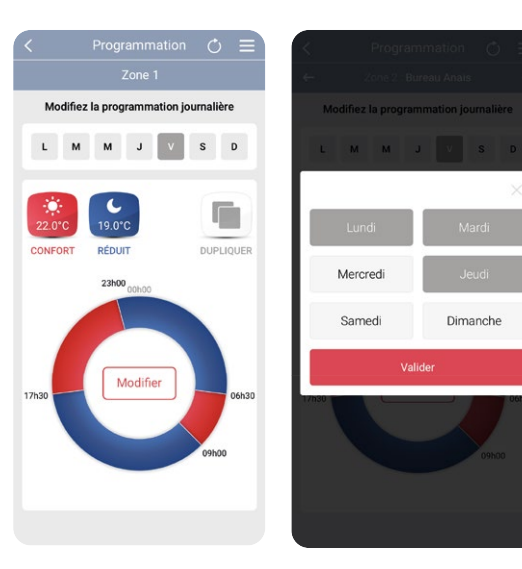

# Vous souhaitez appliquer les mêmes tranches horaires sur d'autres jours ?

- 1. Cliquez sur " dupliquer " pour appliquer la même programmation
- 2. Sélectionnez les jours de la semaine pour les quels vous souhaitez appliquer cette programmation
- 3. Validez votre choix

**AVANTAGE :** chaque jour peut être différent et même si vous dupliquez votre programmation, vous pouvez sur une journée précise ajouter ou supprimer une plage horaire.

#### Exemple n°4 : Je veux modifier le programme Eau Chaude

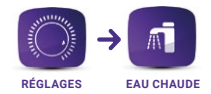

| Eau cha                  | aude Ċ 🗏          | < Eau ch                 |                          |
|--------------------------|-------------------|--------------------------|--------------------------|
| Choisissez<br>pour l'eau | un mode<br>chaude | Choisissez<br>pour l'eau | <b>un mode</b><br>chaude |
| Ā                        |                   | A                        |                          |
| MAX                      |                   | MAX                      |                          |
| Eco                      |                   | Eau ch<br>Modification   | aude<br>enregistrée      |
| Eco 🕲                    |                   | Ok                       | <i>K</i>                 |
| Eco +                    |                   | Eco+                     |                          |
| Eco + 🕒                  |                   | Eco + 🕓                  |                          |
| Stop                     |                   | Stop                     |                          |
|                          |                   |                          |                          |
| Valid                    | er                | Valic                    |                          |

- 1. Sélectionnez le mode eau chaude souhaité
- 2. Validez votre choix

Exemple sur une chaudière avec ballon, cet affichage diffère selon les produits.

Les fonctions spéciales permettent de modifier temporairement les réglages habituels : vacances, dérogation, confort permanent...

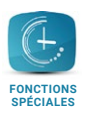

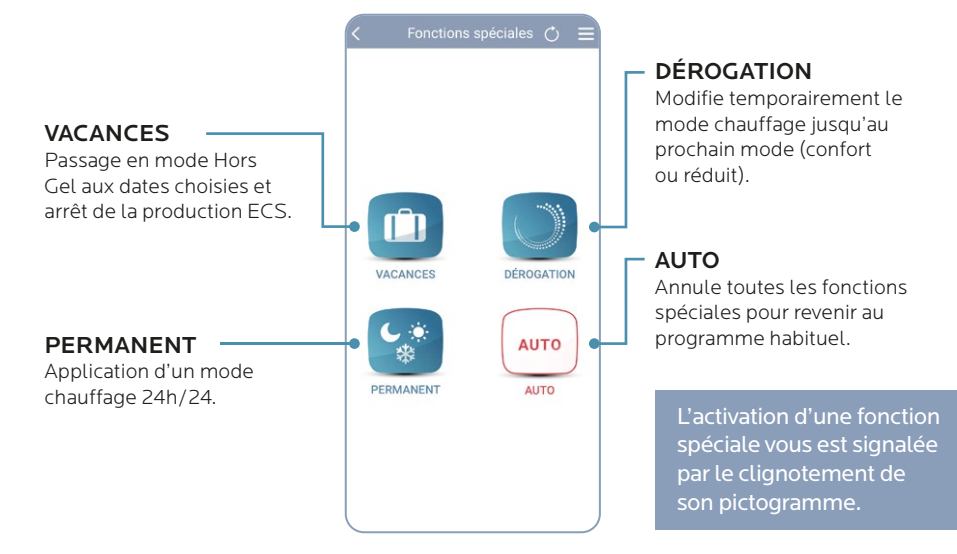

#### Exemple n°1 : Je veux mettre mon chauffage Hors Gel et stopper la production ECS durant mes vacances

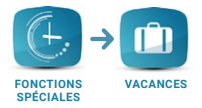

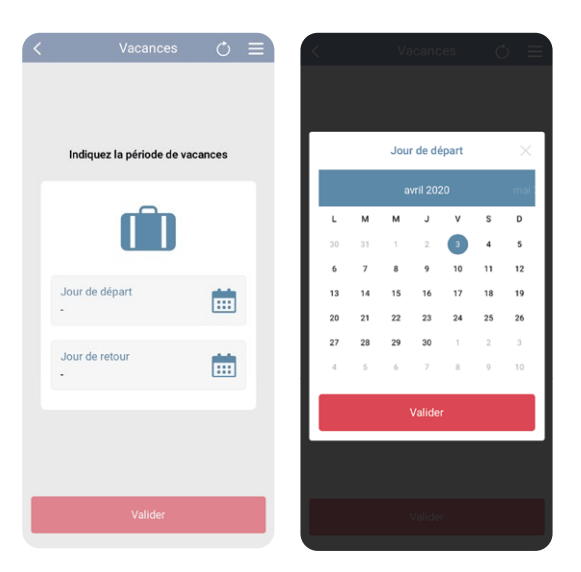

Appuyez sur l'un des **calendriers pour définir vos dates** de départ et retour de vacances.

La chaudière ou la PAC passera en **mode Hors gel et stoppera sa production d'eau chaude** aux dates indiquées. Elle reprendra le programme habituel à votre retour.

Vous pouvez à tout moment annuler le mode "Vacances " pour repasser sur votre programme habituel.

# Exemple n°1: Je veux mettre mon chauffage en mode réduit jusqu'au prochain cycle

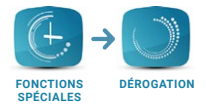

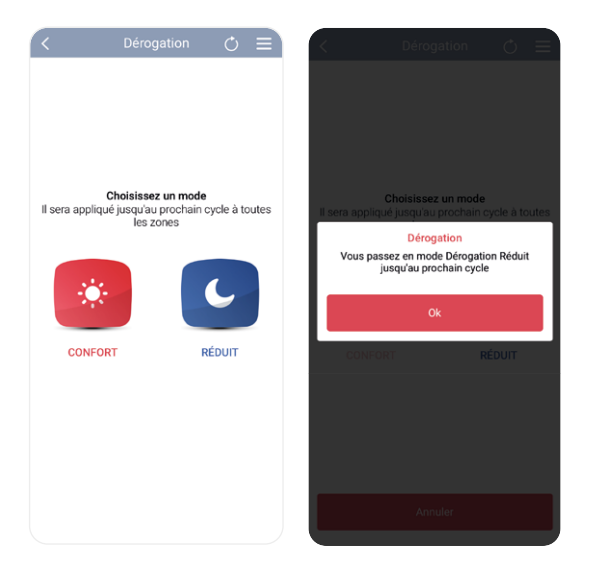

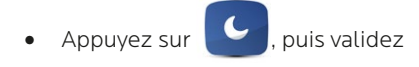

La dérogation sera appliquée à toutes les zones du site. Vous pouvez à tout moment annuler votre dérogation.

#### Exemple n°3 : **Je veux seulement mettre mon chauffage en mode Hors Gel pendant une durée indéterminée**

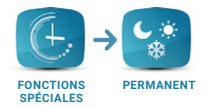

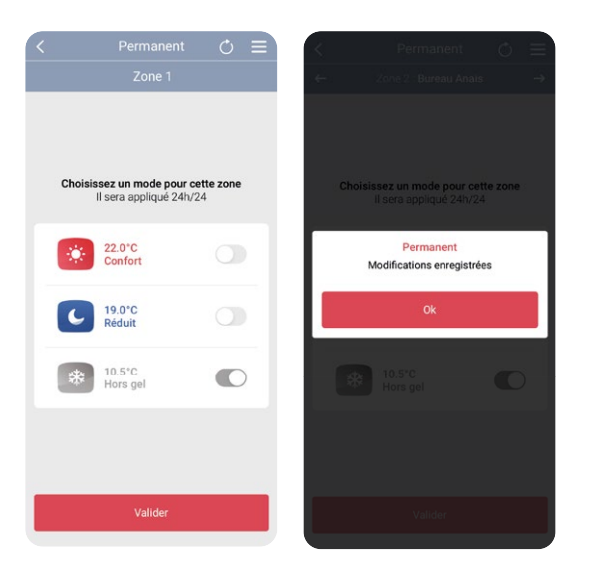

• Activez le mode " HORS GEL ", puis " VALIDER " pour déclencher la dérogation.

**Remarques :** Le mode "HORS GEL " n'arrête pas la production ECS. Sur une installation multizone, vous avez la possibilité d'appliquer le mode permanent choisi sur la zone de votre choix.

### BOOST

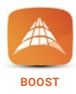

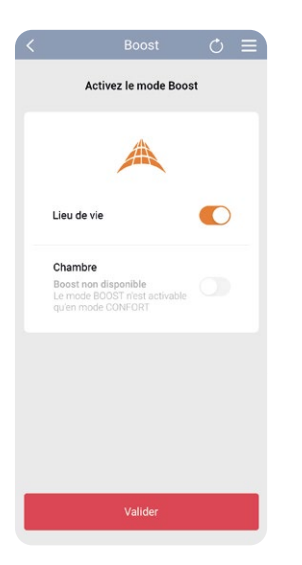

**Désactivez** ou **activez** la fonction **"BOOST**" pour augmenter d'1°C votre température (limitée pour une durée maximale de 6 heures).

Pour les installations multizones, la fonction BOOST peut s'appliquer sur la zone de votre choix.

**Remarques :** la fonction BOOST est disponible exclusivement sur les chaudières en mode CONFORT. Elle n'est pas compatible avec un circuit plancher chauffant ou une régulation en fonction de la température extérieure seule.

### CONSO

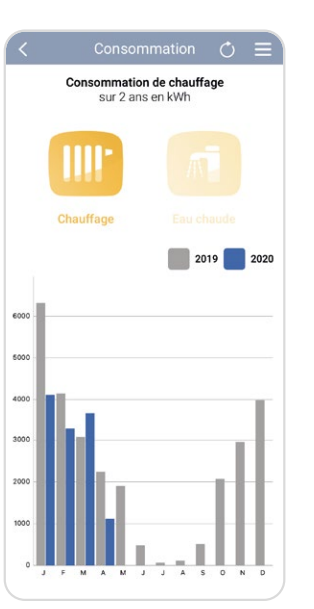

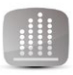

CONSO

#### CONSULTEZ VOTRE CONSOMMATION D'ÉNERGIE :

Affichage de l'historique mensuel sur 2 années pour le chauffage et l'eau chaude (fonction disponible pour les chaudières à condensation).

Le comptage de l'application débute à partir de la mise en route de Frisquet Connect. La première année, il peut donc exister une différence avec les informations disponibles sur la chaudière.

S'agissant d'une estimation, les données affichées ne peuvent en aucune manière être comparées ou valorisées comme émanant d'un dispositif de comptage.

# MENU

Vous pouvez à tout moment consulter et modifier les informations que vous avez déclarées sur votre compte ou personnaliser vos sites en accédant au menu 📃.

ANOMALIE Toute anomalie est signalée par un point rouge sur le menu Sa nature est détaillée dans le menu, adressée par e-mail et par notification sur votre smartphone.

#### MON COMPTE

Consultez les informations relatives à votre compte.

#### MES PARAMÈTRES —

Changez la langue ou votre mot de passe.

#### DÉCONNEXION

Déconnectez-vous de votre compte.

| Mes | alertes                              | $\sim$ |
|-----|--------------------------------------|--------|
| 4   | Bureau Cordon Electronics<br>Véranda | ctée   |
| 9   | Mes sites                            | >      |
| ÷   | Changer de site                      | >      |
| +   | Ajouter un site                      | >      |
| p   | Mon SAV                              | >      |
| 2   | Mon compte                           | >      |
| ¢   | Mes paramètres                       | >      |
|     | Conditions particulières             | >      |
| ?   | Besoin d'aide ?                      | >      |

**GESTION DE SITE** Personnalisez votre site en changeant les e-mails d'alerte, les noms des zones de chauffage...

#### CHANGER DE SITE Accédez aux différents sites aue vous gérez.

- AJOUTER UN SITE Identifiez vos nouveaux sites.

MON SAV Gérez les droits d'accès de votre SAV.

FAQ
 Découvrez les réponses
 à vos questions.

### MON SAV

Vous pouvez autoriser votre SAV à intervenir sur tout ou partie de votre installation\*.

Vous seul(e) gérez les droits d'accès et vous pouvez à tout moment les modifier ou les supprimer.

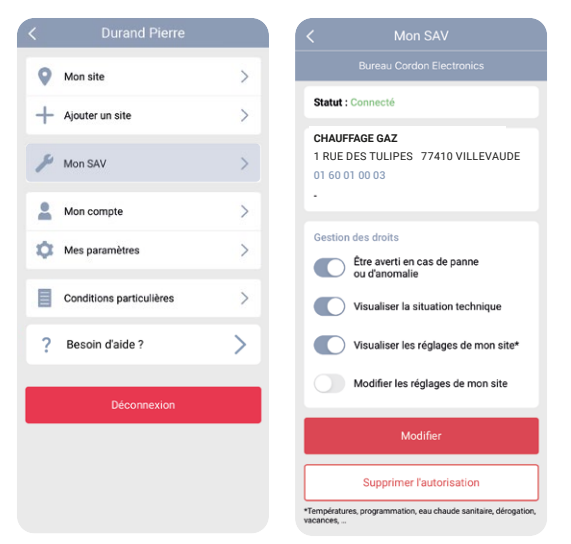

Votre SAV peut accéder à distance à votre équipement de chauffage en lui accordant les droits d'accès. Il pourra alors être averti en cas de panne ou d'anomalie, visualiser la situation technique de votre installation, connaître et corriger vos réglages, si nécessaire.

- 1. Dans le menu sélectionnez " Mon SAV "
- 2. Choisissez les droits d'accès que vous souhaitez accorder à votre SAV
- 3. Appuyez sur " Modifier " pour valider votre choix

### **MON SITE**

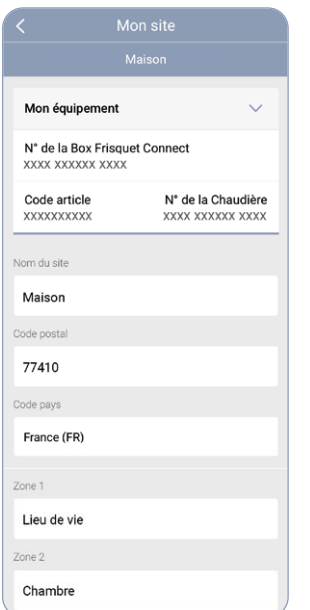

Personnalisez votre site en changeant les e-mails d'alerte, les noms des zones de chauffage... Si votre installation comporte plusieurs circuits chauffage, vous pourrez les gérer séparément.

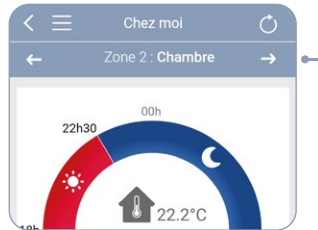

Un ruban apparaît en haut de l'écran afin de choisir la zone de chauffage sur laquelle vous voulez agir.

Personnalisez le nom de votre zone. Si vous en avez plusieurs, nommez chacune d'entre elles pour les reconnaître facilement dans l'application.

### **MON COMPTE**

#### Mon compte

#### Mes informations

E-mail (Identifiant)

dpatrick@gmail.com

Civilité

М

Nom

Durand

Prénom

Patrick

#### Mes coordonnées

Numéro de téléphone

0603620202

Numéro de rue

Numéro de rue

Nom de rue, Av, Bd, Allée...

rue

Complément d'adresse

Complément d'adresse

Code postal

22100

Ville

#### Quévert

Code pays

France (FR)

vanuer

Supprimer mon compte

# Vous pouvez supprimer votre compte.

Toute suppression est définitive et entraînera la perte des données comme la consommation.

# JE DÉMÉNAGE...

#### Si vous déménagez, vous pouvez "supprimer " la chaudière ou la PAC de votre compte.

Cette opération se fait exclusivement sur la chaudière ou la PAC, garantissant ainsi que seul l'occupant des lieux bénéficie de cette autorité.

De la même façon, vous pouvez également suivre cette démarche si une erreur de manipulation, par vous-même ou un détenteur de vos identifiants, vous prive de vos accès.

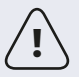

Attention lors de l'opération, la box Connect doit être sous tension, raccordée à internet et toujours associée à la chaudière !

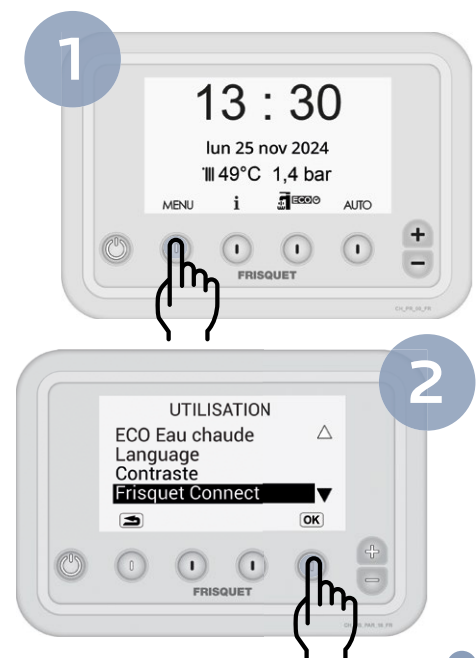

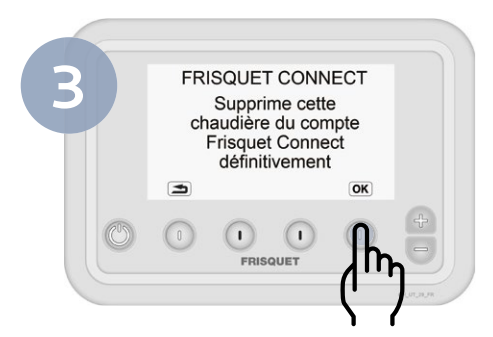

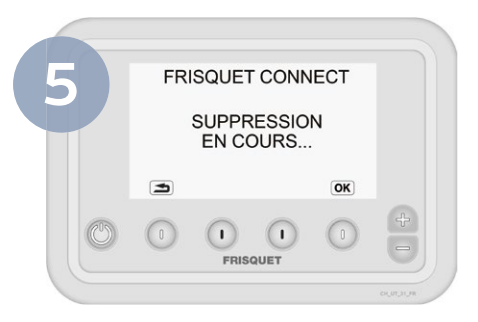

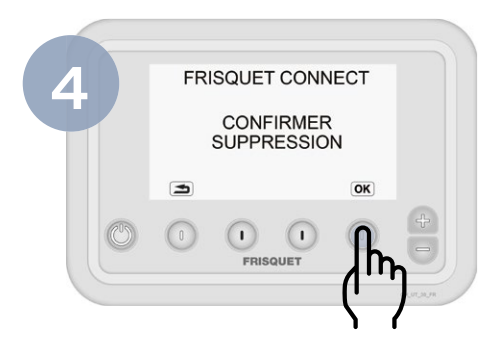

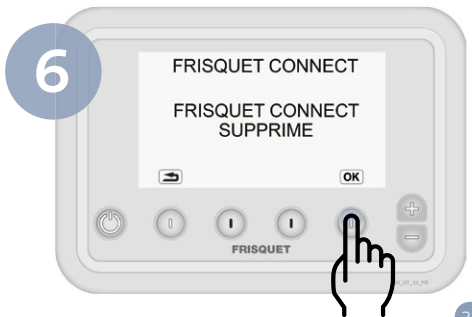

# AFFICHAGES

### Vue d'ensemble de la box FRISQUETCONNECT

En fonctionnement normal, 3 voyants sont allumés fixes : mise sous tension, liaison radio et liaison internet.

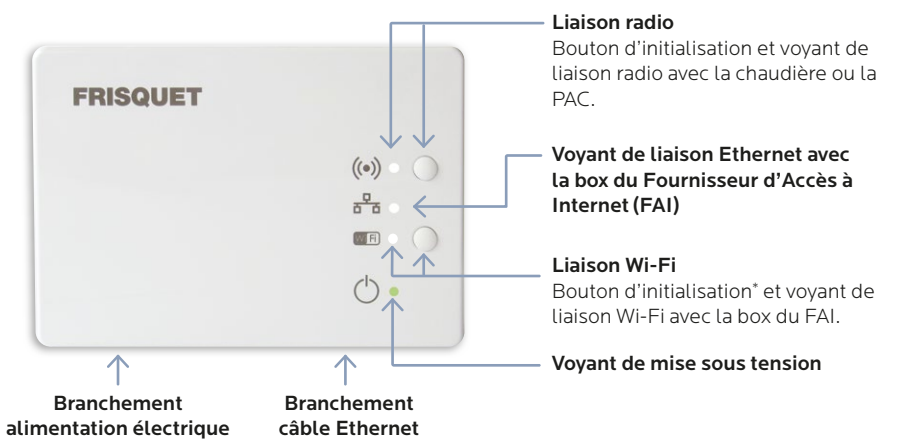

\* Mettre la Box FAI en appairage Wi-Fi puis appuyer longuement sur le bouton Wi-Fi de la box Connect. Le voyant Wi-Fi clignote rapidement et l'association est en cours. Le voyant Wi-Fi s'éteint puis se rallume fixe et l'association est réalisée. **Important** : Les 2 box doivent être à proximité l'une de l'autre lors de l'opération d'appairage.

### Tableau des affichages

| Symbole       | Voyant   | Signification                                                                                                    | Incident éventuel                                                                                                    |
|---------------|----------|----------------------------------------------------------------------------------------------------|----------------------------------------------------------------------------------------------------|
|               | Fixe     | Liaison radio établie entre la<br>box FRISQUETCONNECT et<br>la chaudière ou la PAC.                                                                                                    | Normal.                                                                                                    |
| $((\bullet))$ | Clignote | Absence de communication<br>radio entre la box FRISQUET-<br>CONNECT et la chaudière<br>ou la PAC.<br>Situation normale tant que<br>l'initialisation radio avec la<br>chaudière n'est pas réalisée. | <ol> <li>Assurez-vous que la chaudière ou la PAC soit bien<br/>sous tension.</li> <li>Regardez si un défaut apparaît sur le tableau de<br/>bord de la chaudière et vérifiez la liaison radio sur la<br/>chaudière ou la PAC.</li> <li>Débranchez puis rebranchez électriquement la<br/>chaudière ou la PAC et la box FRISQUE CONNECT.</li> </ol> |

### Tableau des affichages

| Symbole | Voyant                                              | Signification                                                                                | Incident éventuel                                                                                                    |
|---------|-----------------------------------------------------|----------------------------------------------------------------------------------------------|----------------------------------------------------------------------------------------------------|
| 모       | Fixe                                                | Liaison Ethernet établie entre<br>la box FRISQUETCONNECT<br>et la box du FAI*.               | Normal si liaison Ethernet choisie.                                                                                                    |
|         | Clignote                                            | Absence de communication<br>Ethernet entre la box<br>FRISQUETCONNECT et la<br>box du FAI*.   | <ol> <li>Vérifiez que la box du FAI* soit sous tension.</li> <li>Vérifiez le câble de liaison entre la box<br/>FRISQUETCONNECT et la box du FAI*.</li> <li>Éteignez et rallumez la box du FAI*.</li> <li>Si la situation perdure, débranchez et rebranchez<br/>électriquement la box FRISQUETCONNECT et la box<br/>du FAI*.</li> </ol> |
|         | Clignotement<br>simultané avec le<br>voyant [W] Fi] | Liaison Internet défaillante.                                                                | Vérifiez votre connexion internet auprès de votre FAI*.                                                                                                    |
|         | Éteint                                              | Absence de communication<br>Ethernet entre la box FRIS-<br>QUETCONNECT<br>et la box du FAI*. | Normal si la liaison entre la box FRISQUETCONNECT<br>et la box du FAI* est configurée en Wi-Fi.                                                                                                    |

\*FAI : Fournisseur d'Accès à Internet.

Attention sur certaines box FAI, il peut être nécessaire de fixer l'adresse IP attribuée à la Box Connect (voir FAI).

| Symbole    | Voyant 3                                             | Signification                                                                          | Incident éventuel                                                                                                    |
|------------|------------------------------------------------------|----------------------------------------------------------------------------------------|----------------------------------------------------------------------------------------------------|
| Wi Fi      | Fixe                                                 | Liaison Wi-Fi établie entre<br>la box FRISQUETCONNECT<br>et la box du FAI*.            | Normal si liaison Wi-Fi choisie.                                                                                                    |
|            | Clignote<br>rapide                                   | Association Wi-Fi entre la<br>box FRISQUETCONNECT<br>et la box du FAI* en cours.       |                                                                                                    |
|            | Clignote                                             | Absence de communication<br>Wi-Fi entre la box FRISQUET-<br>CONNECT et la box du FAI*. | <ol> <li>Vérifiez que la box du FAI* soit sous tension.</li> <li>Vérifiez que le Wi-Fi de la box du FAI* soit bien activé.</li> <li>Éteignez et rallumez la box du FAI*.</li> <li>Si la situation perdure, débranchez et rebranchez électriquement la box FRISQUETCONNECT et celle du FAI*.</li> </ol> |
|            | Clignotement<br>simultané avec le<br>voyant Ethernet | Liaison Internet défaillante.                                                          | Vérifiez votre connexion internet auprès de votre FAI*.                                                                                                    |
|            | Éteint                                               | Absence de communication<br>Wi-Fi entre la box FRISQUET-<br>CONNECT et la Box du FAI*. | Normal si la liaison entre la box FRISQUETCONNECT<br>et la box du FAI* est configurée en Ethernet.<br>Si Box FAI* ou routeur Wi-Fi Dual Band, vérifiez que la<br>bande 2,4 GHZ est bien activée.                                                                                                    |
| $\bigcirc$ | Fixe                                                 | Box FRISQUETCONNECT alimentée.                                                         | Normal.                                                                                                    |
|            | Éteint                                               | Absence d'alimentation de la box FRISQUETCONNECT.                                      | <ol> <li>Vérifiez la prise électrique d'alimentation.</li> <li>Vérifiez le câble d'alimentation.</li> </ol>                                                                                                    |

\*FAI : Fournisseur d'Accès à Internet.

Attention sur certaines box FAI, il peut être nécessaire de fixer l'adresse IP attribuée à la Box Connect (voir FAI).

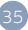

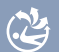

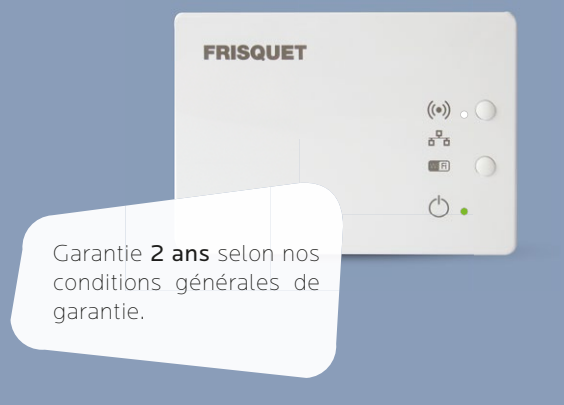

Conçue et fabriquée en France par *FRISQUET* 20, rue Branly - Z.I. Sud - 77109 MEAUX CEDEX www.frisquet.com